## ขั้นตอนการติดตั้งฐานข้อมูลเพื่อรองรับการส่งออก 43 แฟ้ม

1. เข้าเว็บ <u>http://nayok.moph.go.th/web/</u> เลือกเมนู ดาวน์โหลด → โปรแกรม Hosxp PCU & 43 แฟ้ม

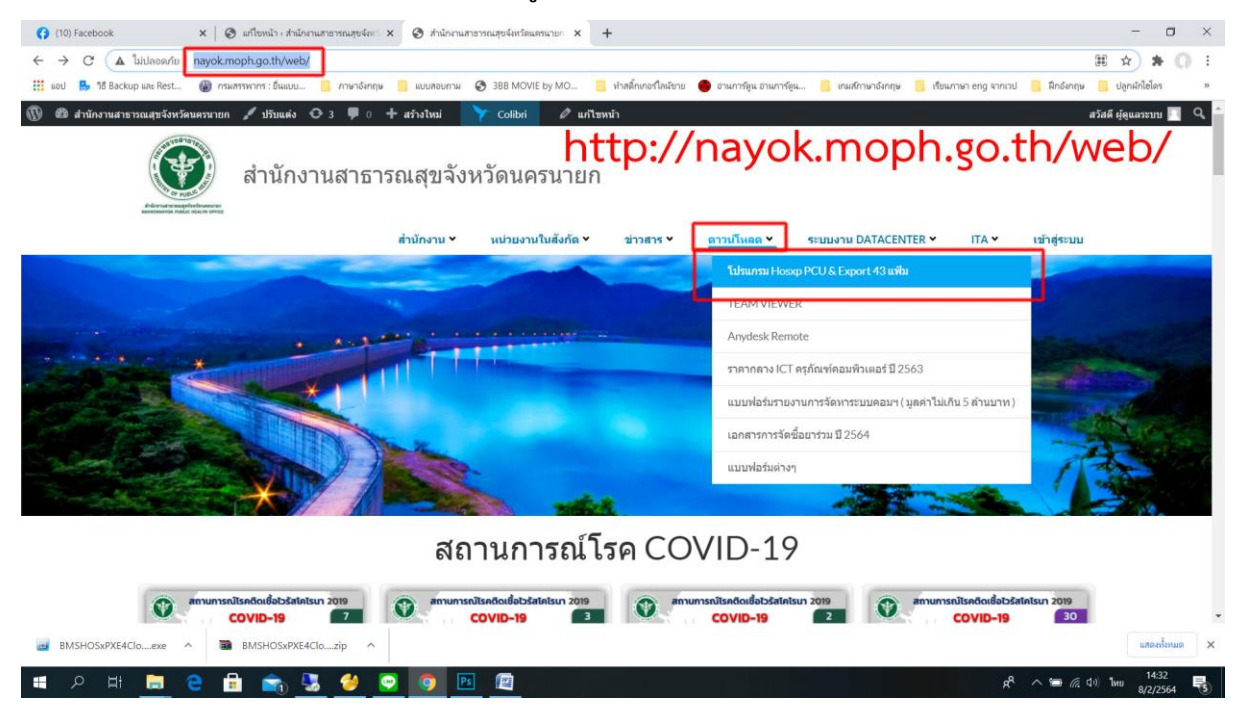

### 2. คลิกโหลดโปรแกรม Navicat

| <ul> <li>Isosp PCU - สำนักหมายาการกลุง: × +</li> <li>↔ C ▲ ไม่ปลอดสัน   nayok.moph.go.th/web/index.php/hossp-pcu/</li> <li>iiii wai ♣ 18 Backup we Rest. @ กรมสารการ เริ่มและ</li> <li>ดารารักฤษ ▲ แนเสนะและ</li> <li>ดารารักฤษ ▲ แนเสนะและ</li> <li>ดารารักฤษ ▲ แนเสนะและ</li> <li>ดารารักฤษ ▲ แนเสนะและ</li> <li>ดารารักฤษ ▲ แนเสนะและ</li> <li>ดารารักฤษ ▲ แนเสนะและ</li> <li>ดารารักฤษ ▲ แนเสนะและ</li> <li>ดารารักฤษ ▲ แนเสนะและ</li> <li>ดารารักฤษ ▲ แนเสนะและ</li> <li>ดารารักฤษ ▲ แนเสนะและ</li> <li>ดารารักฤษ ▲ แนเสนะและ</li> <li>ดารารักฤษ ▲ แนเสนะและ</li> <li>ดารารักฤษ ▲ เป็นเสนะ</li> <li>ดารารักฤษ ▲ สามันไป</li> </ul> | 388 MOVIE by MO<br>Colibil 🖉 แก้<br>วัดนครนาย | <ul> <li>ง่างสักเกอร์ใดเรียาย<br/>เฉพาะัว</li> </ul> | 🔮 อามการ์ยูน อามการ์ยูน | 📒 เกมส์กาษาอังกฤษ | 🧧 เรียนกาษา eng จากเวป | 🧧 ສິກຣ໌ຍາຖະ | - C X                                 |
|----------------------------------------------------------------------------------------------------|-----------------------------------------------|------------------------------------------------------|-------------------------|-------------------|------------------------|-------------|---------------------------------------|
| สำนั∩งาน ⊻ ห                                                                                                    | ห่วยงานในสังกัด *                             | vn PC                                                | ดาวนโหลด × ระ           | ายบงาน DATACENTE  | R♥ ITA♥                | เข้าสู่ระบบ |                                       |
|                                                                                                    | 1103/                                         | vp i C                                               | 0                       |                   |                        |             |                                       |
| Program Export 43 แฟ้ม<br>• BMSHO5xPXE4CloudApplicationInstaller<br>• โปรแกรมส่งออก 43 แฟ้ม Tool 43 File Export รับ 4.63 2.6<br>• โปรแกรม Navicat Premium Enterprise v9.18.7z<br>HoXP PCU<br>• HOSxP_PCU_Full_Setup_3.56.8.7                                                                                                    | +                                             | คลิกโ                                                | ์หลดโบ                  | ไรแกระ            | ม Nav                  | icat        |                                       |
| HOSxP_PCU_Setup_3.60.5.8                                                                                                    |                                               |                                                      |                         |                   | Ŕ                      | ^ 18 € 4    | <sup>0)</sup> Ънц 10:32<br>9/2/2564 🕏 |

กรณีดาวน์โหลดไม่ผ่าน เนื่องจากโปรแกรมป้องกันไวรัสมองเห็นไฟล์ keygenkeygen
 (ตัว Crack โปรแกรมเป็นไวรัส) \*\*\* ถ้าดาวน์โหลดได้ให้ข้ามขั้นตอนนี้ได้เลย \*\*\*

- ให้ปิดโปรแกรมป้องกันไวรัสที่เครื่องก่อนดาวน์โหลดโปรแกรม
- สำหรับ Windows 10 ให้ปิด Virus & threat protection ก่อน มีขั้นตอนตามนี้
  - 3.1 คลิกปุ่ม Windows ที่มุมล่างซ้าย และเลือก Setting รูปฟันเฟือง

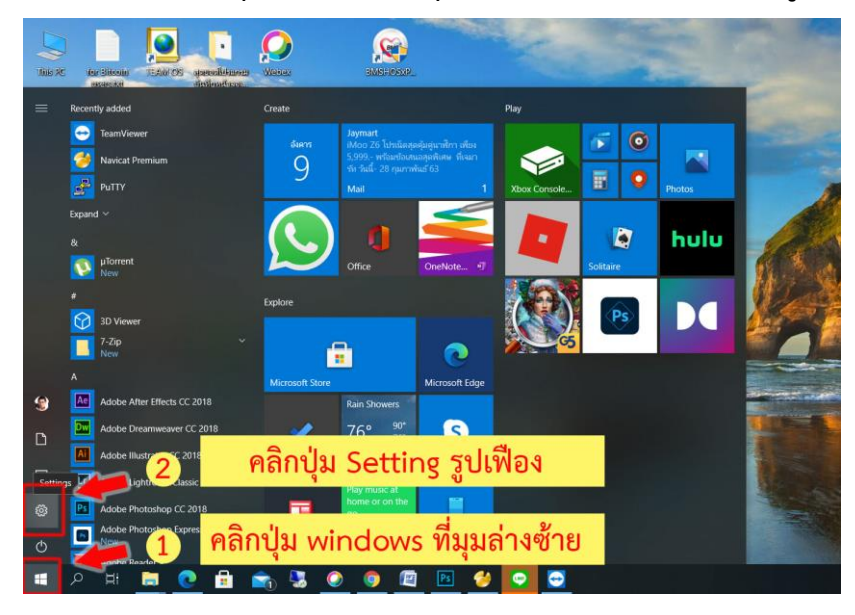

3.2 คลิกเลือก Update & Security

| Settings |   |                                                         |               |                                                    |      |                                                          | - | × |
|----------|---|---------------------------------------------------------|---------------|----------------------------------------------------|------|----------------------------------------------------------|---|---|
|          |   |                                                         | W             | /indows Settings                                   |      |                                                          |   |   |
|          |   |                                                         | Find a settin | g                                                  | ٩    |                                                          |   |   |
|          |   | System<br>Display, sound, notifications,<br>power       |               | Devices<br>Bluetooth, printers, mouse              |      | Phone<br>Link your Android, iPhone                       |   |   |
|          |   | Network & Internet<br>Wi-Fi, airplane mode, VPN         | 4             | Personalization<br>Background, lock screen, colors |      | Apps<br>Uninstall, defaults, optional<br>features        |   |   |
|          | 8 | Accounts<br>Your accounts, email, sync,<br>work, family | 。<br>A字       | Time & Language<br>Speech, region, date            | 8    | Gaming<br>Game bar, DVR, broadcasting,<br>Game Mode      |   |   |
|          | Ģ | Ease of Access<br>Narrator, magnifier, high<br>contrast | A             | Privacy<br>Location, camera                        | C    | Update & Security<br>Windows Update, recovery,<br>backup |   |   |
|          | Q | Search<br>Language, permissions, histor                 | ้คลิก         | าเลือก Upda                                        | te & | f<br>Security                                            |   |   |
|          |   |                                                         |               |                                                    |      |                                                          |   |   |

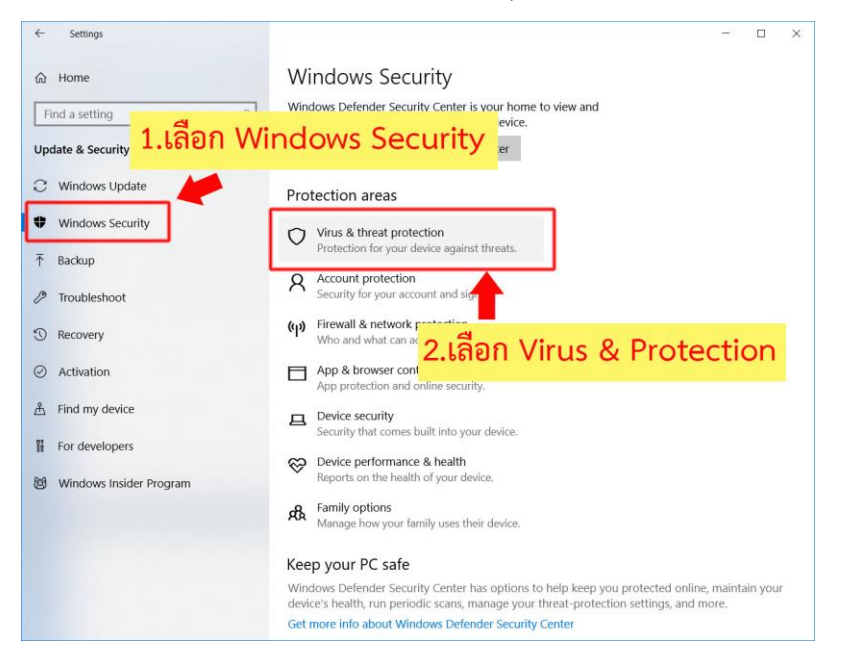

#### 3.3 คลิกเลือก Windows Security 🗲 เลือก Virus & Protection

#### 3.4 คลิกเลือก Virus & threat protection settings

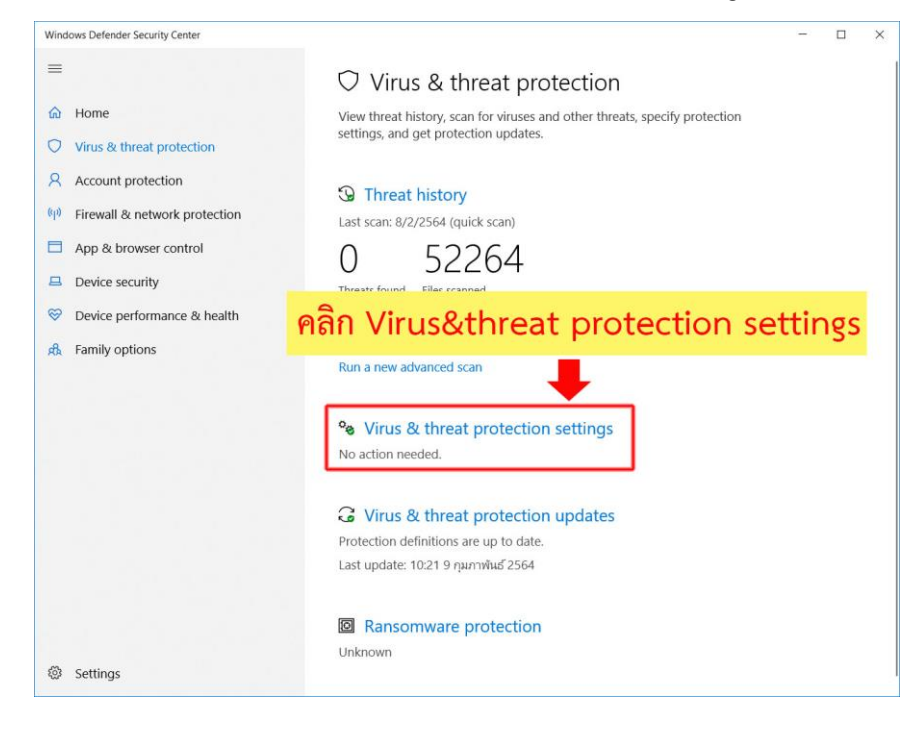

### 3.5 คลิกปิดการทำงานที่ Real-time protection

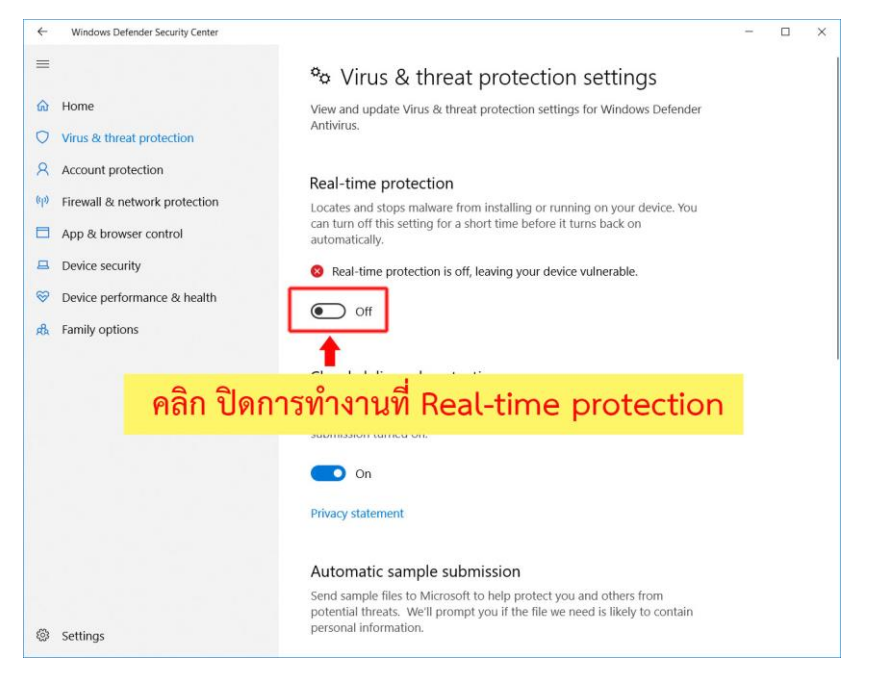

### 4. ให้เราคลาย Zip ไฟล์ ที่ได้จากการดาวน์โหลด

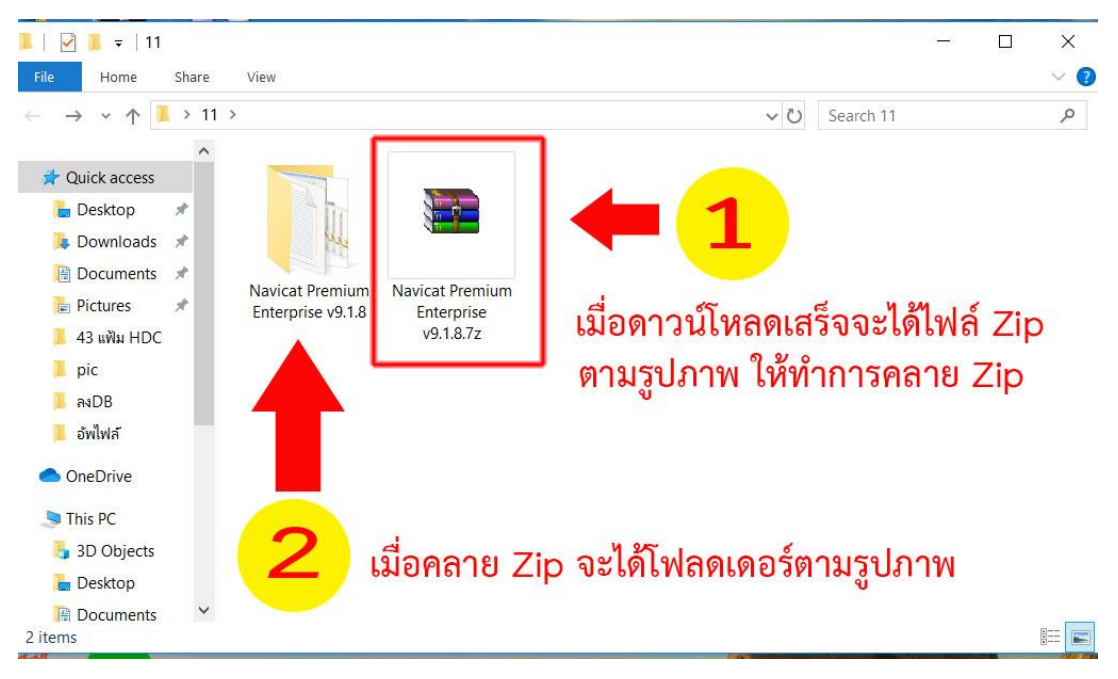

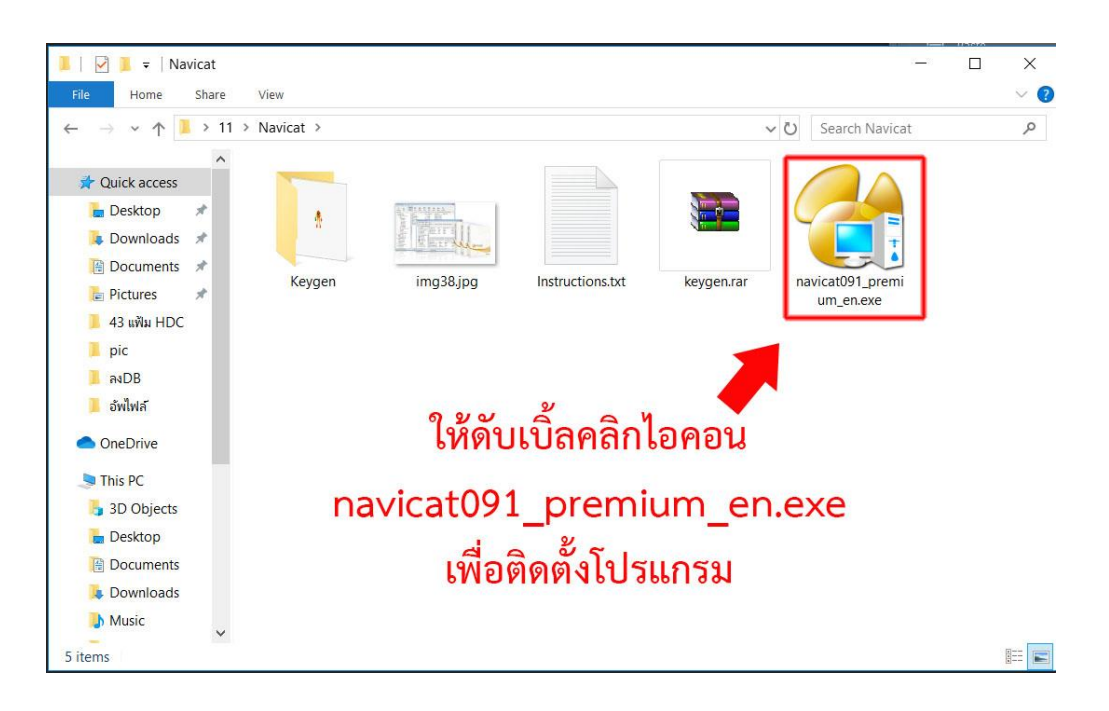

5. ในโฟลดโปรแกรม ให้ดับเบิ้ลคลิกไอคอน navicat091\_premium\_en.exe เพื่อติดตั้งโปรแกรม

#### 6. กดปุ่ม Next

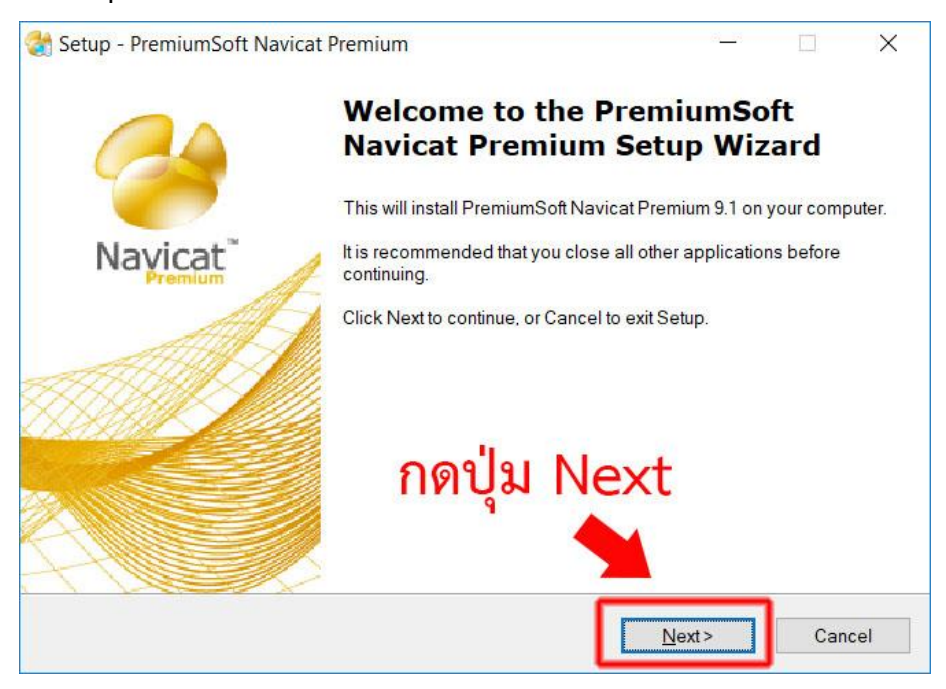

## 7. เลือก I accept the agreement จากนั้นคลิกปุ่ม Next

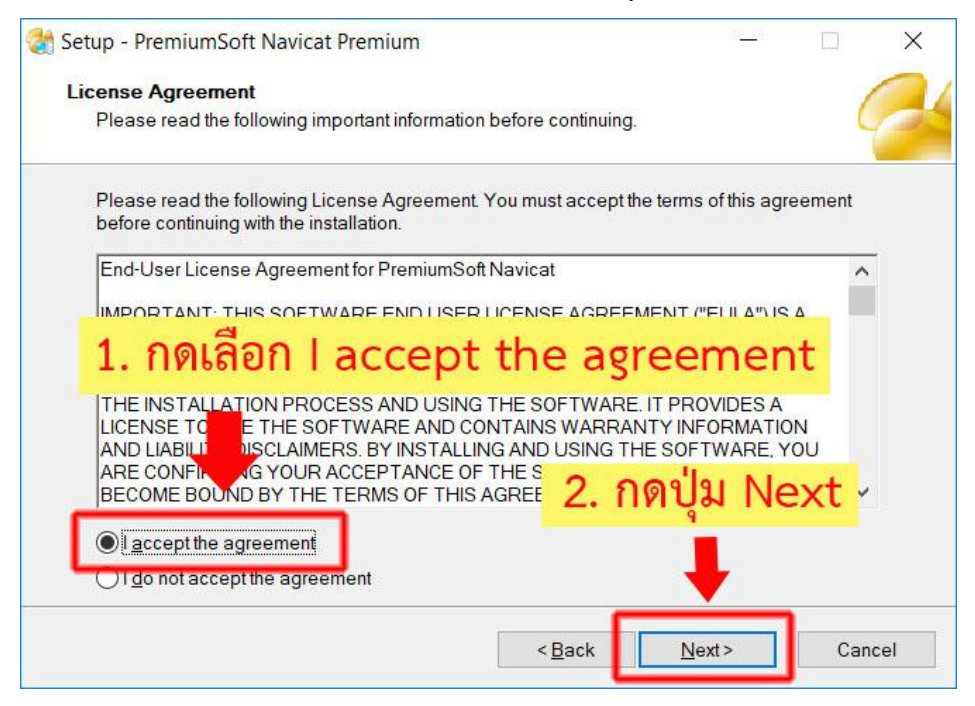

#### 8. กดปุ่ม Next

|                                                        |                  |                 | -      |
|--------------------------------------------------------|------------------|-----------------|--------|
| Select Destination Location                            |                  |                 | 1      |
| Where should PremiumSoft Navicat Premium be in         | stalled?         |                 | (      |
| Setup will install PremiumSoft Navicat Pren            | nium into the fo | llowing folder. |        |
| To continue, click Next. If you would like to select a | different folder | , click Browse  | L.     |
| C:\Program Files (x86)\PremiumSoft\Navicat Prem        | ium              |                 | Browse |
|                                                        |                  |                 |        |
|                                                        | 0.0              |                 |        |
|                                                        | กด               | เปุ่ม N         | ext    |
| At least 78.2 MB of free disk space is required.       | ាឲ               | ເປຸ່ມ N<br>↓    | ext    |

## 9. กดปุ่ม Next

| ੋ Setup - PremiumSoft Navicat Premium                                    | <u></u>                      |                 | ×    |
|--------------------------------------------------------------------------|------------------------------|-----------------|------|
| Select Start Menu Folder                                                 |                              |                 | 1    |
| Where should Setup place the program's shortcuts?                        |                              | (               | 6    |
| Setup will create the program's shortcuts in the following St.           | art <mark>M</mark> enu folde | r.              |      |
| To continue, click Next. If you would like to select a different folder, | cli <mark>ck</mark> Browse.  |                 |      |
| PremiumSoft\Navicat Premium                                              |                              | B <u>r</u> owse |      |
|                                                                          |                              |                 |      |
|                                                                          |                              |                 |      |
|                                                                          |                              |                 |      |
| กด                                                                       | ปุ่ม Ne                      | ext             |      |
|                                                                          | · •                          |                 |      |
|                                                                          | +                            |                 |      |
|                                                                          |                              | -               |      |
| < <u>B</u> ack                                                           | <u>N</u> ext>                | Ca              | ncel |

## 10. กดปุ่ม Next

| 💸 Setup - PremiumSoft Navicat Premium                                                    |                   | <u>11</u>        |        | × |
|------------------------------------------------------------------------------------------|-------------------|------------------|--------|---|
| Select Additional Tasks                                                                  |                   |                  | 1      | 1 |
| Which additional tasks should be performed?                                              |                   |                  | 9      | 2 |
| Select the additional tasks you would like Setup to<br>Navicat Premium, then click Next. | perform while ins | talling PremiumS | oft    |   |
| Additional icons:                                                                        |                   |                  |        |   |
| Create a <u>d</u> esktop icon                                                            |                   |                  |        |   |
| Create a Quick Launch icon                                                               |                   |                  |        |   |
|                                                                                          |                   |                  |        |   |
|                                                                                          | กดเ               | ່ງສ Nex          | t      |   |
|                                                                                          |                   | 9                |        |   |
|                                                                                          |                   | -                |        |   |
|                                                                                          | < <u>B</u> ack    | <u>N</u> ext>    | Cancel | 1 |

#### 11. กดปุ่ม Install

| eady to Install                                               | miumSoft Noviest Dramium on your computer            |
|---------------------------------------------------------------|------------------------------------------------------|
| Setup is now ready to begin installing Fre                    | annum Solt Navical Premium on your computer.         |
| Click Install to continue with the installation settings.     | n, or click Back if you want to review or change any |
| Destination location:<br>C:\Program Files (x86)\PremiumSoft\N | Navicat Premium                                      |
| Start Menu folder:<br>PremiumSoft\Navicat Premium             |                                                      |
| Additional tasks:<br>Additional icons:                        |                                                      |
| Create a desktop icon                                         |                                                      |
|                                                               | กดปุ่ม Install                                       |
|                                                               | · • •                                                |
| <                                                             |                                                      |

#### 12. กดปุ่ม Finish

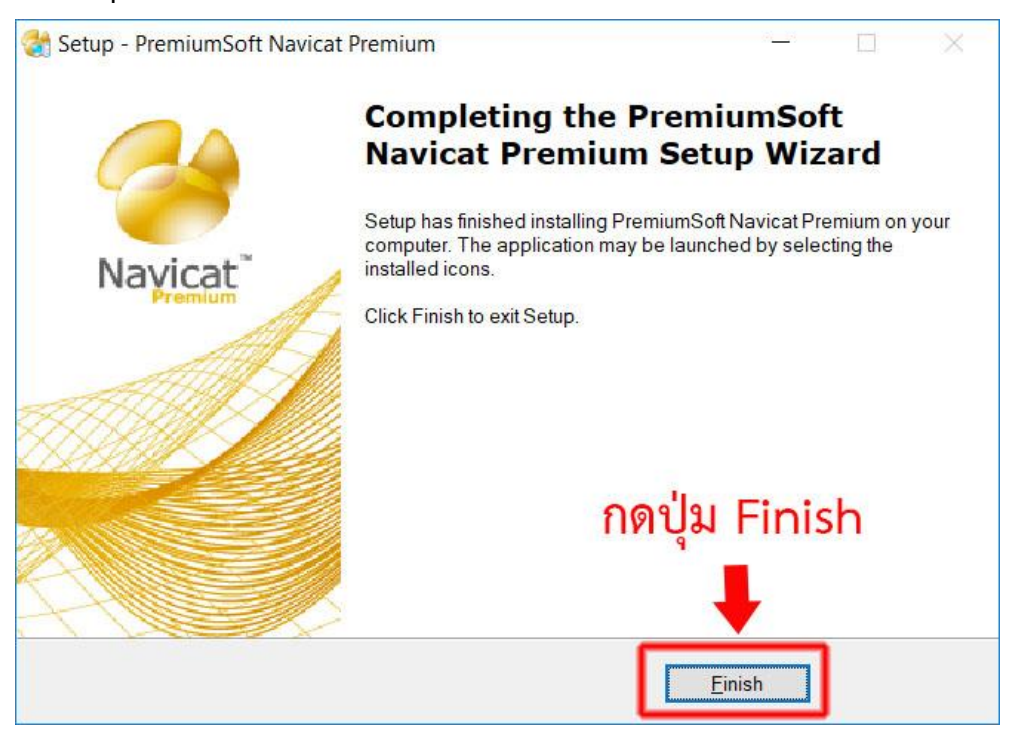

13. เมื่อติดตั้งเสร็จเรียบร้อยแล้วจะมี Icon ตามรูปภาพปรากฏที่หน้า Desktop ให้ดับเบิ้ลคลิกเข้าโปรแกรม

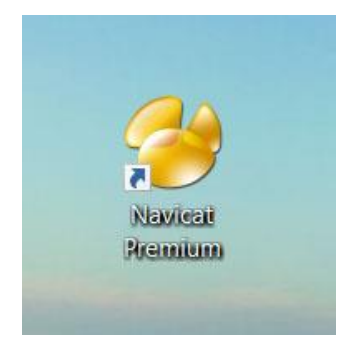

14. คลิกเลือก Registration (ถ้าเลือก Trial จะสามารถใช้โปรแกรมได้ 30 วัน)

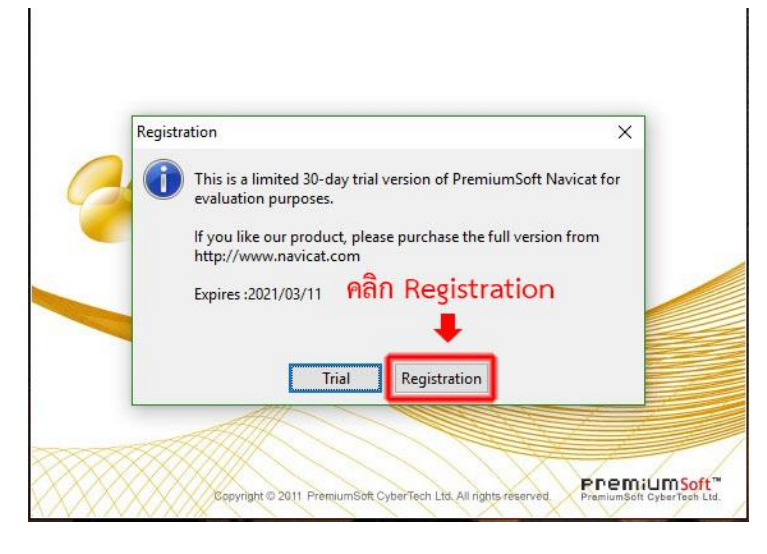

# 15. ดับเบิ้ลคลิกเข้าโฟลดเดอร์ Keygen

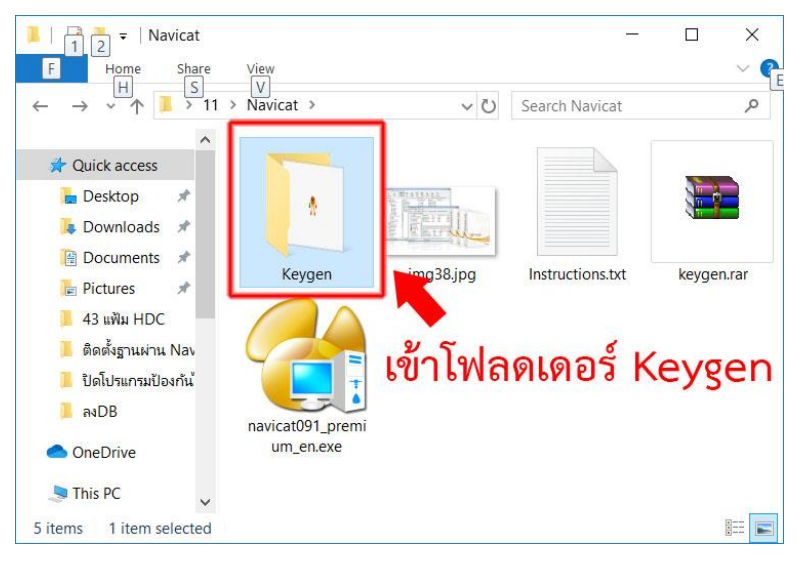

# 16. ดับเบิ้ลคลิกเปิดโปรแกรม Keygen.exe

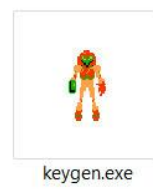

#### 17. คลิกปุ่ม Generate and copy

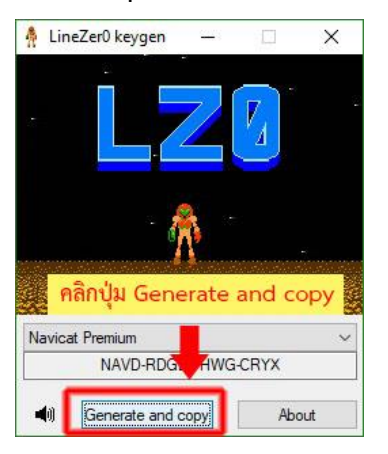

18 กรอกชื่อ อะไรก็ได้ลงไปในช่อง Name: , Organization:

ช่อง Key: ให้นำเคอร์เชอร์ไปวางในช่องว่างชองแรกแล้วกดปุ่ม Ctrl + V บนคีย์บอร์ด เพื่อวางคีย์ที่

Copy มาจากโปรแกรม Keygen

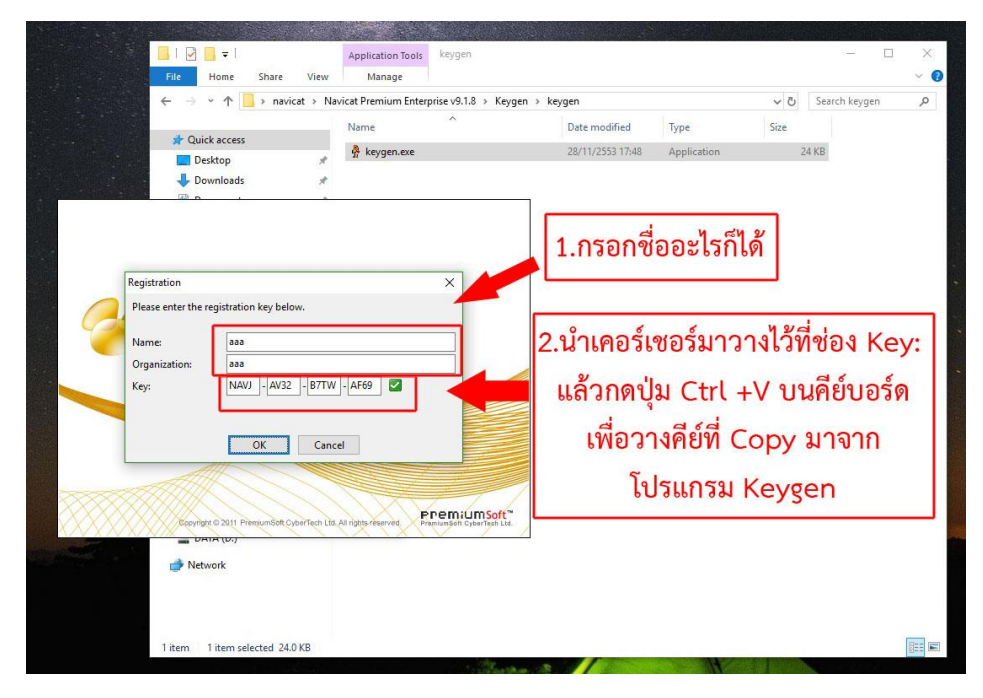

## 19. คลิกที่ปุ่ม Connection 🗲 MySQL

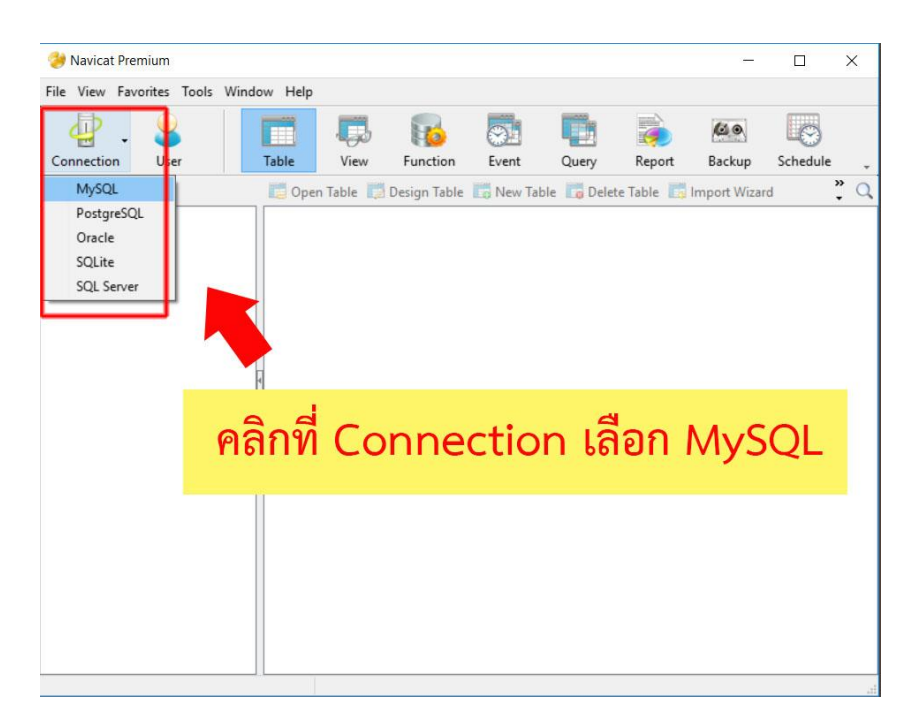

20. ตั้งค่าการเชื่อมต่อ

- ตั้งชื่อ Connection name เป็น Server ตามรูปภาพด้านล่าง
- ใส่ไอพี ของเครื่อง Server Linux (ถ้าไม่ทราบสามารถดูที่ การตั้งค่าการเชื่อมต่อที่

#### โปรแกรม HOSxP PCU)

- ใส่ Username และ Password
- จากนั้นกดปุ่ม Test Connection เพื่อทดสอบการเชื่อมต่อฐานข้อมูล

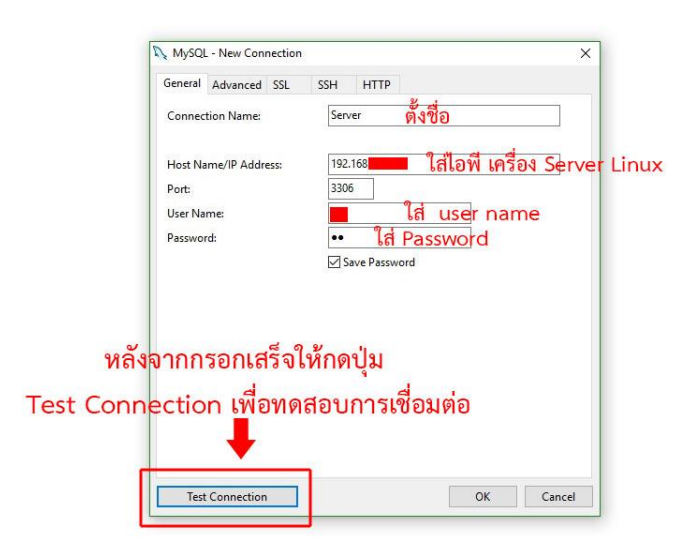

### 21. ถ้าเชื่อมต่อได้จะแสดงข้อความตามรูปภาพด้านล่าง

| Connection Name:<br>Host Name/IP Address: 192.168.1.100<br>Port: 3306<br>User Name:<br>Password:<br>Connection Successful<br>OK |  |
|----------------------------------------------------------------------------------------------------|--|
| Host Name/IP Address: 192.168.1.100 Port: 3306 User Name: sa X Password: X Connection Successful OK                             |  |
| Port: 3306<br>User Name: sa<br>Password: X<br>Connection Successful<br>OK                                                       |  |
| User Name:<br>Password:<br>Connection Successful<br>OK                                                                          |  |
| Password: X<br>Connection Successful<br>OK                                                                                      |  |
| Connection Successful<br>OK                                                                                                    |  |
| <b></b>                                                                                                    |  |
| ถ้าเชื่อมต่อได้จะแสดงข้อความตามรู                                                                                               |  |

## 22. คลิกขวาที่ Server 🗲 เลือกเมนู New Database...

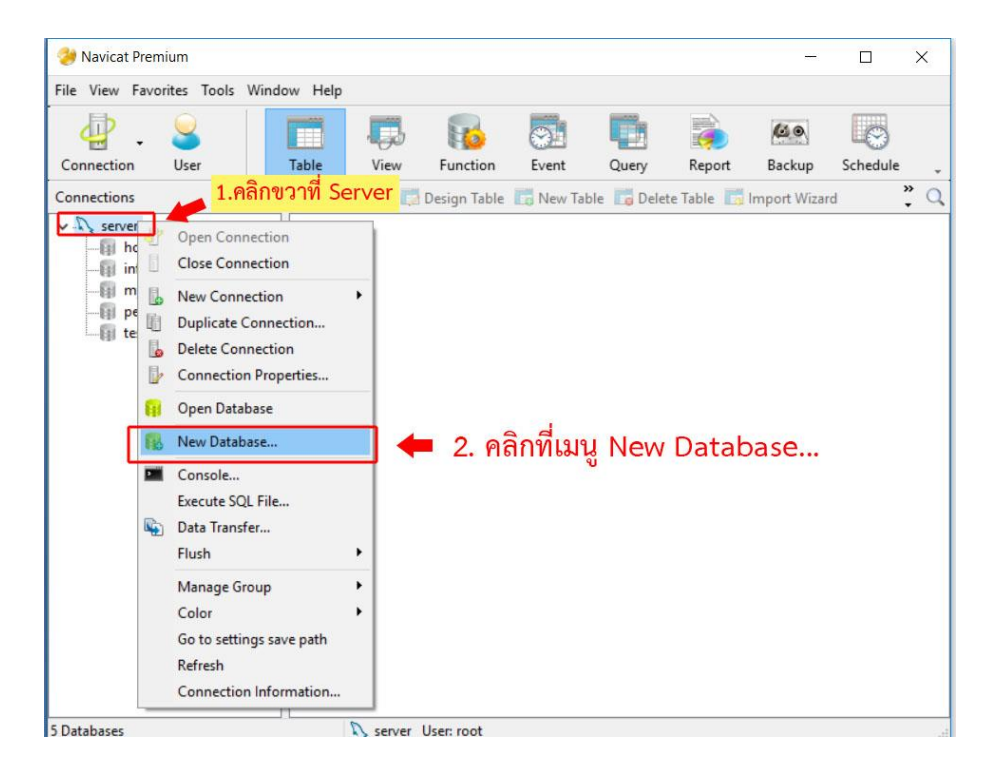

### 23. ใส่ข้อมูลตามรูปภาพด้านล่าง

| 😝 New Database | ×                            |
|----------------|------------------------------|
| General        |                              |
| Database Name: | F43                          |
| Character set: | tis620 TIS620 Thai 🗸 🗸       |
| Collation:     | tis620_thai_ci ∨             |
| กรอ            | <b>1</b><br>กข้อมูลตามรูปภาพ |
|                | OK Cancel                    |

# 24. จะปรากฏฐานข้อมูล ชื่อ F43 ที่เราได้สร้างไว้ตามขั้นตอนข้างต้น

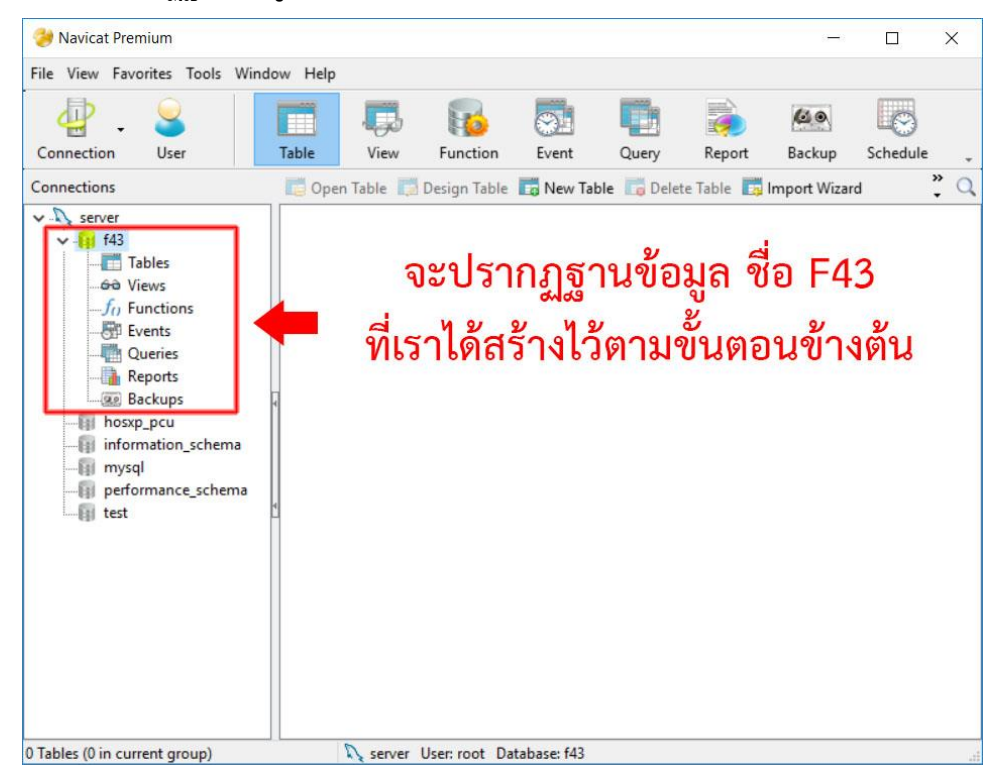